## **Raise Right Enrollment**

Website: www.raiseright.com

## St. Peter's Enrollment Code: LLQU1ERM18YS

- 1. To get started:
  - a. If you use the following link, the signup page is displayed with St. Peter' Enrollment Code pre-filled. Link: <u>https://www.raiseright.com/enroll?enrollCode=LLQU1ERM18YS</u>.

| enrollment code. If y<br>you can ask your pro | organization's unique<br>rou don't know your code,<br>ogram's coordinator. |
|-----------------------------------------------|----------------------------------------------------------------------------|
| Enrollment Code                               | What's an enrollment code?                                                 |
| LLQU1ERM18Y                                   | 'S                                                                         |

b. If you go to the website <u>www.RaiseRight.com</u>, click the **Sign Up** button on the menu bar of the RaiseRight site.

| 🧇 RaiseRight | Brands | How it Works | Vino We Benefit | Sign Up | ()<br>()<br>()<br>()<br>()<br>()<br>()<br>()<br>()<br>()<br>()<br>()<br>()<br>( | ()<br>Solahu |
|--------------|--------|--------------|-----------------|---------|---------------------------------------------------------------------------------|--------------|

The *Join or Start a Program Today* page is displayed. Enter St. Peter's code in the Enrollment Code box on the left side of the page (LLQU1ERM18YS).

| Join an existing program                                                                                                    |        | Start a new program                                                                                                    |
|----------------------------------------------------------------------------------------------------|--------|----------------------------------------------------------------------------------------------------|
| All you need is your organization's unique<br>enrollment code. If you don't know your code,<br>you can ask your program's coordinator.<br>Enrollment Code <u>What's an enrollment code?</u> | )<br>r | If your organization is ready for a better way<br>to fundraise, you've come to the right place.<br>For more information on gift card fundraising,<br>visit <u>RaiseRight.com</u> or call a New Program |
| LLQU1ERM18YS<br>Join a Program                                                                                                    |        | Advisor at: 1-800-727-4715, Option 4.                                                                                                    |

c. Click Join a Program.

2. On the *Create your account* page, enter your **First Name** and **Last Name**. Leave the boxes under "Who are you earning for?" blank. Click **Next**.

| Create                                        | Sign-in                                          | Account                     |
|-----------------------------------------------|--------------------------------------------------|-----------------------------|
| Account                                       | mornation                                        | Security                    |
| Create                                        | your acco                                        | ount                        |
| We need some<br>earning for St. F<br>Windsor. | basic information to l<br>Peter's Episcopal Chur | help you start<br>rch South |
| First Name                                    |                                                  |                             |
| John                                          |                                                  |                             |
|                                               |                                                  |                             |
| Last Name                                     |                                                  |                             |
| Smith                                         |                                                  |                             |
|                                               |                                                  |                             |
| Who are you ea                                | rning for?                                       |                             |
| Person's Name (option                         | nal)                                             |                             |
|                                               |                                                  |                             |
| Student, musician, athl                       | ete, etc.                                        |                             |
| Group (optional)                              |                                                  |                             |
|                                               |                                                  |                             |
| Team name, classroom                          | ı, etc.                                          |                             |
|                                               |                                                  |                             |
|                                               | _                                                |                             |
|                                               | Next                                             |                             |

3. On the *Sign-in information* page, enter your **Email** and a **Password**. Confirm the Password. Click **Next**.

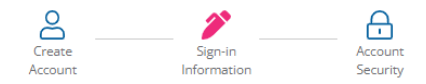

## Sign-in information

This information will be used for you to sign in to your account

| johnsmith@aol.com                                                                                                    |                                                 |
|----------------------------------------------------------------------------------------------------|-------------------------------------------------|
| Yes, send me emails when bonus ear<br>exclusive earning opportunities are a                                                                                                    | nings increase or when<br>vailable.             |
| Password (8+ characters)                                                                                                    |                                                 |
| •••••                                                                                                    | SHOW                                            |
|                                                                                                    |                                                 |
| Password strength: Average                                                                                                    |                                                 |
| Password strength: Average<br>For a stronger password<br>• Try a 3-4 uncommon word phrase that's er<br>car dance<br>• Capitalization doesn't help much                                                                      | asy to remember, ex. hungry                     |
| Password strength: Average<br>For a stronger password<br>• Try a 3-4 uncommon word phrase that's er<br>car dance<br>• Capitalization doesn't help much<br>• Avoid predictable patterns and substitutio                      | asy to remember, ex. hungry<br>ns, like 123@sdf |
| Password strength: Average<br>For a stronger password<br>• Try a 3-4 uncommon word phrase that's en-<br>car dance<br>• Capitalization doesn't help much<br>• Avoid predictable patterns and substitutio<br>Confirm Password | asy to remember, ex. hungry<br>ns, like 123@sdf |

4. On the *Secure your account* page, select a question from the **Security Question 1** box and enter your answer in the **Answer 1** box. Repeat with **Security Question 2**. Click **Next**.

| Create<br>Account                                              | Sign-in<br>Information                                                    | Account<br>Security                         |
|----------------------------------------------------------------|---------------------------------------------------------------------------|---------------------------------------------|
| Secure                                                         | your acco                                                                 | ount                                        |
| Security questi<br>account if you i<br>access to your<br>step) | ons are used to recove<br>forget your password<br>verified phone (collect | er your<br>and don't have<br>ed in the next |
| Security Question                                              | 1                                                                         |                                             |
|                                                                |                                                                           | $\sim$                                      |
| Answer 1                                                       |                                                                           |                                             |
| Security Question                                              | 2                                                                         | ~                                           |
| Answer 2                                                       |                                                                           |                                             |
|                                                                |                                                                           |                                             |

| Next |  |
|------|--|
|      |  |
|      |  |

5. You will now be on the main page of Raise Right. Before looking for the card(s) you want to purchase, go to **Account** in the upper right corner to open a dropdown list. Select **Settings** to enter your personal information.

| Shop Favorites Wallet Account Cart                                   |   |
|----------------------------------------------------------------------|---|
| Account ><br>Personal Dashboard<br>Order History<br>Settings         | < |
| Contact Us<br>FAQs<br>Coordinator Resources<br>Participant Resources |   |
| Sign Out                                                             | ) |

6. Enter your address. Other fields are pre-filled based on your signup information.

|                                  | St. Peter's Episcopal Church South Windsor                                                                           |               |          |     |
|----------------------------------|----------------------------------------------------------------------------------------------------|---------------|----------|-----|
|                                  | Personal Dashboard                                                                                                   | Order History | Settings |     |
| Settings<br>Personal Information | Name                                                                                                    |               |          | 245 |
| Security<br>Paremani Octobro     | Username.                                                                                                    |               |          |     |
| Notificationa                    | Email                                                                                                    |               |          | bis |
|                                  | Acidema.                                                                                                    |               |          | ldk |
|                                  | kan kanan<br>Who see you fundaming far?                                                                              |               |          | RIE |
|                                  | Ynur Orgenisations<br>St. Peter's Episcopal Church South Windson Colon<br>per monterenguing colong User Orgenization |               |          |     |

7. If you want to pay for your cards by ACH (bank) debit, click **Payment Options** on the left side to enter your bank account information. RaiseRight uses Plaid to verify your account. Follow the instructions to add your account, which may vary depending on your bank. You may need to temporarily allow a third party to access your bank account during the verification process. Note: Credit Card information is added when you make a purchase.

|                                              | Personal Dashboard                                                                                                    | Order History                                                                                   | Settings |
|----------------------------------------------|----------------------------------------------------------------------------------------------------|-------------------------------------------------------------------------------------------------|----------|
| Settings<br>Eersonal Information<br>Security | Bank Account<br>Add your bank account for the most of<br>Immediately receive eGift cards and<br>Pay directly online rather than throu | onvenient and popular way to pay online.<br>reloaded funds on gift cards<br>gh your coordinator |          |
| Notifications                                | Only \$0.29 per transaction (vs. 2.6% Secure setup via Plaid, protected by Link a Bank Account detext                                 | with credit card)<br>256-bit encryption                                                         |          |
|                                              | Credit Card<br>Credit cards can only be added during checkout.<br>Pay Coordinator Directly                                            |                                                                                                 |          |